# **STAIR MEMBER LINE**

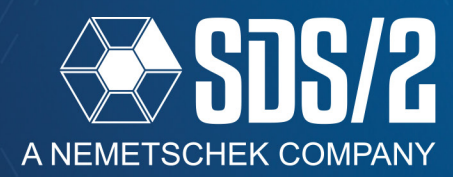

In SDS/2 v2020, stair member lines will now show the stick line for the main member line work points, lines referencing the stringer materials, and treads. This will work with both shop assembled or not shop assembled stairs. When trying to move or stretch the stair, only the main member line can be selected.

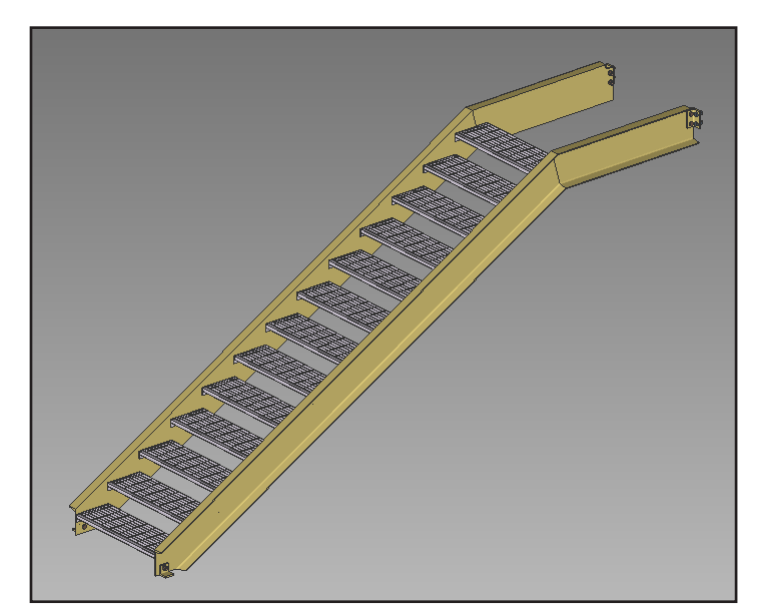

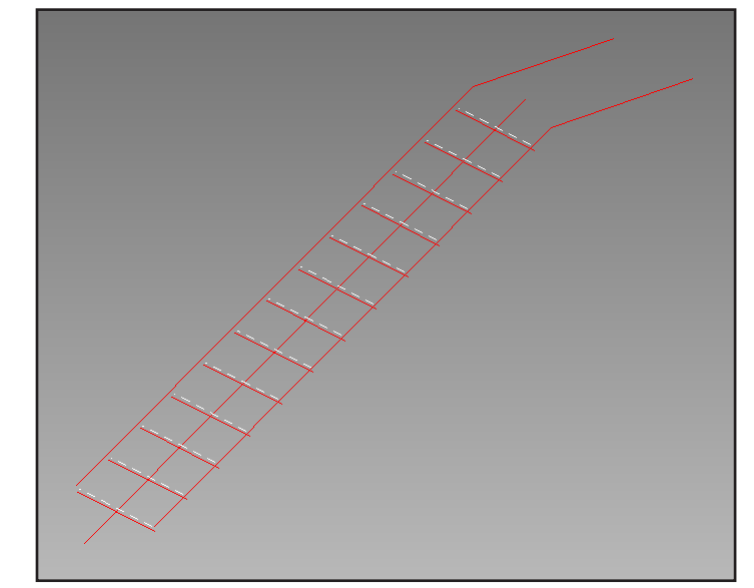

### Figure 1: Stair in Solids and Stick

You can turn off the outline of the stair member by going to your **Display Options** and unchecking *Stair outline.* 

| Γ | -▼( | General settings                  |       |                                                                                                    |          |              | E: 🖻 🗖 🗲                |
|---|-----|-----------------------------------|-------|----------------------------------------------------------------------------------------------------|----------|--------------|-------------------------|
|   | 乞   | Construction lines                | 1     | Members                                                                                                | 2        |              | Holes                   |
|   | 拦   | Construction circles              | 纟     | Member lines                                                                                           | 2        |              | Bolts                   |
|   | 乞   | Primary erection grid lines       |       | Member piecemarks                                                                                      | 2        |              | Welds                   |
| 4 | ź   | Secondary erection grid lines     | ies   | Member numbers                                                                                         |          | $\checkmark$ | Voids                   |
|   | ž   | Dimension erection grid lines     |       | Member section sizes                                                                                   |          |              | Layouts                 |
|   | 乞   | Placement erection grid lines     |       | <ul> <li>Member end elevations</li> <li>Camber annotation</li> <li>Member custom properties</li> </ul> | 2        |              | Rebar                   |
|   |     | Show grid bubbles on finite lines |       |                                                                                                    |          |              | Cover surfaces          |
|   |     | Scale grid bubbles                |       |                                                                                                    | rties 본  |              | Cranes                  |
|   |     | Show center of curved grid lines  |       | Member orientation indic                                                                               | ators 💾  |              | Cranes placements       |
|   |     | Show exploded positions           |       | <ul> <li>Moment symbols</li> <li>Member ends always displayed</li> </ul>                               | 2        |              | Notes                   |
|   |     | Show all grid intersections       |       |                                                                                                    | isplayed | $\checkmark$ | Drawing overlay         |
|   |     |                                   |       | Shear tabs                                                                                             |          |              | Material dimensions     |
|   |     |                                   |       | <ul> <li>Display solids as edged</li> <li>loist outline</li> </ul>                                     |          |              | Member dimensions       |
|   |     |                                   |       |                                                                                                    |          |              | Group member dimensions |
|   |     |                                   |       | Stair outline                                                                                          |          |              | Include weld symbols    |
|   |     |                                   | Annot | nnotation text scale:                                                                                  |          |              | Terrain                 |
|   |     |                                   | Scale | (base 12): 0.1                                                                                         | 0.125    |              | Rulers                  |
|   |     | -                                 | Scale | 0.1                                                                                                    | 25       |              | Scrollbars              |
|   |     |                                   |       |                                                                                                    |          | $\checkmark$ | Model dimensions        |

Figure 2: Display options

## HOW/2: STAIR MEMBER LINE

#### **DETAILING ERECTION VIEWS**

When detailing erection views, you can turn off the stair outline in your **Detail Erection View Settings** (see Figure 3). When detailing manually, this will follow your **Display Options** set in your detail manually window.

|                                                                                            |             | Steel <u>m</u> ember style: Stick $\lor$                         |  |  |  |  |  |
|--------------------------------------------------------------------------------------------|-------------|------------------------------------------------------------------|--|--|--|--|--|
| When in a erection view detail, the stair wil have the same stair outline option in the st | l<br>tair's | Concr <u>e</u> te member style: Wire $\checkmark$ => Line Styles |  |  |  |  |  |
| Erection View Cleanup window (see Figu                                                     | re 4).      | <u>R</u> ebar material style: Stick ~                            |  |  |  |  |  |
|                                                                                            |             | <u>3</u> D hidden lines style: Removed ~                         |  |  |  |  |  |
| Erection View Cleanup                                                                      |             | Show 3D main member material                                     |  |  |  |  |  |
| Member                                                                                     |             | ✓ Show 3D submaterial                                            |  |  |  |  |  |
| Member number: 138                                                                         |             | Show 3D shop <u>b</u> olts                                       |  |  |  |  |  |
| iecemark: 410S1<br>Iember <u>s</u> tyle: Stick ~                                           |             | Show 3D field bolts                                              |  |  |  |  |  |
|                                                                                            |             | Show 3D holes                                                    |  |  |  |  |  |
| Wire-style hidden lines: Removed                                                           | ~           | Show 3D shop welds                                               |  |  |  |  |  |
| Show <u>h</u> atching                                                                      |             | Show 3D field welds                                              |  |  |  |  |  |
| Show <u>s</u> tair outline                                                                 |             | Show stai <u>r</u> outline                                       |  |  |  |  |  |
| Show member orientation indicator                                                          |             | Show shear tab location on erection views                        |  |  |  |  |  |
| MOI scal <u>e</u> : 1                                                                      |             | Show concrete <u>h</u> atching Scale: 1                          |  |  |  |  |  |
| Left end moment symbol 1 2 3                                                               | 5           | Figure 3: Detail Erection View Settings                          |  |  |  |  |  |
| Right end moment symbol     1     2     3                                                  | 5           | 6 7                                                              |  |  |  |  |  |

**Detail Erection View Defaults** 

Appearance Annotations Piecemarks

-Member and material piecemarks

## Figure 4: Erection View Cleanup Window

The dashed white lines in both **Modeling** and **Drawing Editor** show the direction the stair is ascending. In other words, the dashed line will always be toward the higher end to show the direction up the stairs.

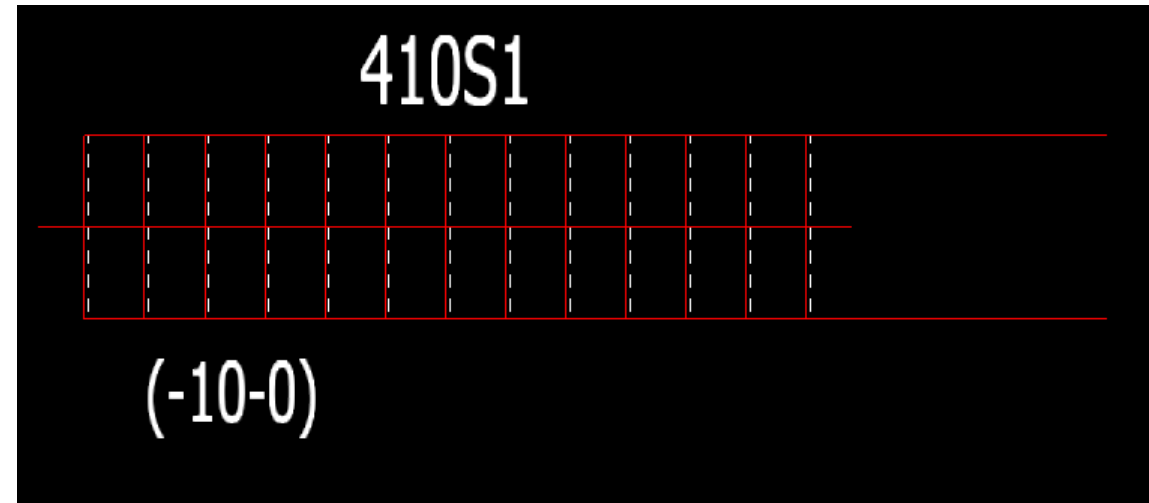

Figure 5: Stair Ascending to the Right